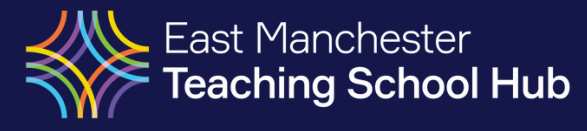

# East Manchester Teaching School Hub ECT Manager Guide

# **Register an ECT**

1. From the top grey main menu on your dashboard move your mouse pointer over Your ECTs. A dropdown menu will appear.

#### 2. Select 'Register ECT'

| Your ECTs    | Assessments | Tutors | School | Courses | Resources | My Account | Help & Support   |
|--------------|-------------|--------|--------|---------|-----------|------------|------------------|
| Register ECT | •           |        |        |         |           |            |                  |
| List of ECTs |             |        |        |         |           | 📥 📥 Reg    | gister a new ECT |
| Alerts       |             |        |        |         |           |            |                  |

3. Select the induction type.

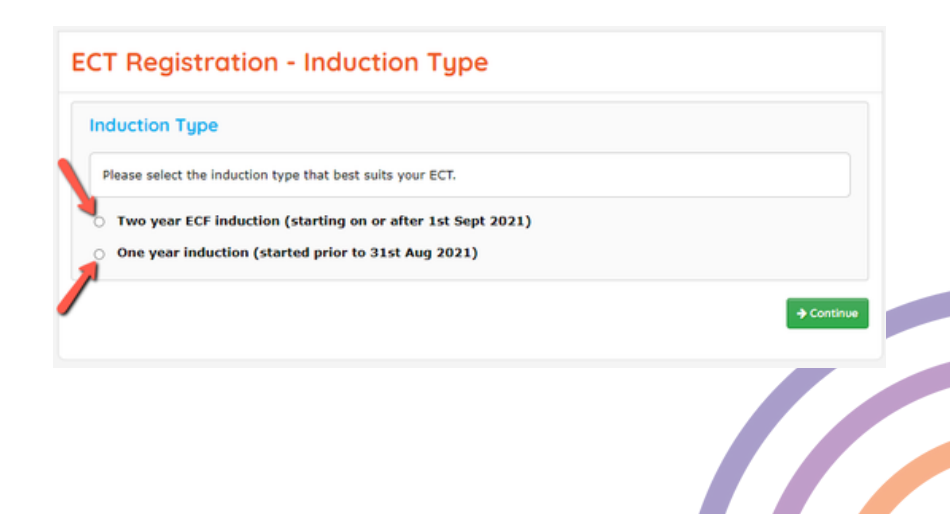

# **TRA** information

## 4. Complete all of the required information for the ECT.

You cannot register an ECT that does not have a Teacher Reference Number. The last name and date of birth must match exactly with what is registered with the TRA

| These details must be <b>exactly</b> the siname(s) where those were registered | ame as those registered with the Teaching Regulation Agency, including middle |
|--------------------------------------------------------------------------------|-------------------------------------------------------------------------------|
|                                                                                |                                                                               |
| tle:                                                                           | Please Select 🗸                                                               |
| rst Name:                                                                      |                                                                               |
| ast Name:                                                                      |                                                                               |
| revious Surname:                                                               | (if applicable)                                                               |
| mail Address:                                                                  |                                                                               |
| ate of Birth:                                                                  | 25 V January V 2001 V                                                         |
| eacher Ref. No:                                                                | (seven digit number without the '/')                                          |
| This ECT did their training outsi                                              | ide of England and does not have a TRN                                        |
| egistration Type                                                               |                                                                               |
| Please select the registration type th                                         | at best suits your ECT.                                                       |
| A new ECT, starting their first t                                              | term of induction                                                             |
| An existing ECT who has alread                                                 | dy partially completed induction at this school                               |
| An existing ECT who has partia                                                 | lly completed induction at a different school                                 |

#### 5. Click the green continue button to move on to the next step.

## Contract details

#### 6.Complete all of the required information

Select an existing tutor from the drop down list or click add new tutor. Enter the ECT's mentor details. **Please note** it is important you select the correct days per week as this will be used when generating assesments.

| This ECT has already t                                                                 |                                                                                                    |
|----------------------------------------------------------------------------------------|----------------------------------------------------------------------------------------------------|
| Contract                                                                               |                                                                                                    |
| tart Date of Induction:                                                                | 16/02/2022 - 28/06/2022 V (with a school)                                                                                                    |
| Please select the term date from<br>checkbox below and enter the da                    | above. If the ECT did not start on the first day of the term, please also tick the<br>ate that the ECT started.                                                                                                    |
| he ECT started between terms                                                           | н О                                                                                                    |
| iow Many Days per week:                                                                | 5 days a week (Full Time)                                                                                                    |
| contract Type:                                                                         | Fernanent v                                                                                                    |
| To choose multiple years, please                                                       | hold down Ctrl and click each required year                                                                                                    |
| 'ear(s) ECT is to teach:                                                               | Yes 2         *           Yes 3         *           Yes 4         *           Yes 5         *           Yes 6         *           Yes 7         *           Yes 8         *           Yes 9         *           Pot 19         *           Linteen         * |
| To choose multiple subjects, plea                                                      | se hold down Ctri and click each regulared subject                                                                                                    |
| ubject(s) ECT is to teach:                                                             | Calenning<br>Chemistry<br>Citisethile<br>Calesio<br>Careto<br>Earco                                                                                                    |
| Has the ECT been DBS check                                                             | ked?                                                                                                    |
| <ul> <li>Have references been sough</li> <li>If applicable, has this ECT of</li> </ul> | xt for this ECT?<br>ompleted the skills tests for Numeracy and Literacy?                                                                                                    |
| nduction Tutor                                                                         |                                                                                                    |
| Please select the ECT's induction                                                      | tutor from the list, or alternatively, click the 'Add New Tutor' link to add a new tutor.                                                                                                    |
| nduction Tutor:                                                                        | Bobby Lee - Head w Add New Tuttor                                                                                                    |
|                                                                                        |                                                                                                    |
| CF Mentor                                                                              |                                                                                                    |
| CF Mentor                                                                              |                                                                                                    |
| CF Mentor<br>Irst Name:<br>ast Name:                                                   |                                                                                                    |
| ECF Mentor<br>Irst Name:<br>ast Name:<br>ob Title:                                     |                                                                                                    |

# Training details

### 7. Complete all the required information for the ECT's training details

If the teacher training institute is not available select 'other'. To select multiple qualified subjects hold down CTRL and select each subject.

| Institution                                                                        |                                                                                                    |  |  |  |  |
|------------------------------------------------------------------------------------|----------------------------------------------------------------------------------------------------|--|--|--|--|
| Teacher training institution:                                                      | Select V                                                                                                    |  |  |  |  |
| Qualifications                                                                     |                                                                                                    |  |  |  |  |
| Qualification awarded:                                                             | Please select 👻                                                                                                    |  |  |  |  |
| To choose multiple subjects, please hold down Ctrl and click each required subject |                                                                                                    |  |  |  |  |
| Qualified Subject(s):                                                              | Not Applicable<br>Art<br>Art & Design<br>Eliology<br>Business Studies<br>Cateres<br>Cateres<br>Catering<br>Chanistry<br>Citaenstrip<br>Classics<br>Computing<br>Dance |  |  |  |  |
| To choose multiple age ranges,                                                     | please hold down Ctrl and click each required subject                                                                                                    |  |  |  |  |
| Qualified age range(s):                                                            | 3-5<br>3-7<br>4-11<br>7-14<br>9-13<br>11-16<br>11-18<br>Down set                                                                                                    |  |  |  |  |
|                                                                                    |                                                                                                    |  |  |  |  |

## Home address

8.Complete all required information.

| Address Details        |                 |       |  |        |            |
|------------------------|-----------------|-------|--|--------|------------|
| Please enter the ECT's | home address be | elow. |  |        |            |
| louse:                 |                 |       |  |        |            |
| Street:                |                 |       |  |        |            |
| Town:                  |                 |       |  |        |            |
| County:                |                 |       |  |        |            |
| Postcode:              |                 |       |  |        |            |
| Telephone (Home):      |                 |       |  |        |            |
| Telephone: (Work):     |                 |       |  |        |            |
| Telephone (Mobile):    |                 |       |  |        |            |
|                        |                 |       |  |        |            |
|                        |                 |       |  | ← Bock | → Continue |

## **ECF** Programme

9. Select from the drop-down box what approach you have opted for to deliver an ECF- based induction for the ECT.

| Which approach have you opted for to deliver an ECF-based induction for this ECT? |                                                                             |  |
|-----------------------------------------------------------------------------------|-----------------------------------------------------------------------------|--|
| Programme:                                                                        | School-based Programme 🗸                                                    |  |
| Schools design and deliver the                                                    | ir own ECF-based induction. Fidelity check by the appropriate body applies. |  |

# Confirm registration details

Check that the ECT's details are correct. if you need to edit and of the information click on 'edit' next to that section and it will take you back to the relevant page on the registration form. Click the green confirm button to complete the registration. The Head Teacher will need to digitally sign the registration form. After the form has been signed it will then be sent to ourselves who will complete the QTS check and authorise induction.

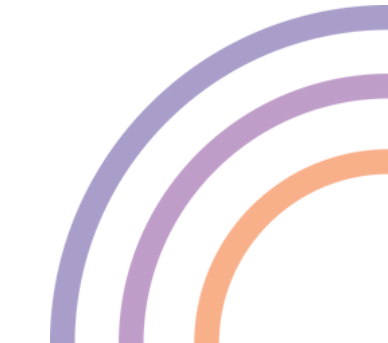